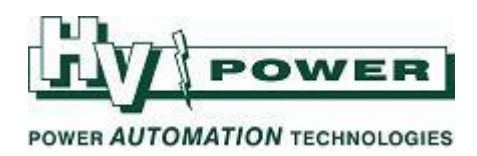

# Event and Fault records in SIPROTEC COMPACT and SIPROTEC 4 relays

This document describes the important Event, Trip and Oscillographic (Waveform) records available in SIPROTEC COMPACT and SIPROTEC 4 devices. The options for saving, printing and deleting log files are then discussed.

### **Event** log

The Event Log (also referred to as the Operational Indication Buffer) operates continuously and records status changes of all the information items that are set to be monitored. The time resolution of the log is 1 ms. Up to 200 Events can be stored in the cyclic buffer, when then the oldest Event is overwritten as new Events occur.

| Number      | Indication                  | Value   | Date and time           | Initiator            | Cause       |
|-------------|-----------------------------|---------|-------------------------|----------------------|-------------|
| 00284       | Set Point I< alarm          | ON      | 30.10.2013 14:39:24.044 | Com.Issued=AutoLocal | Spontaneous |
| 00068       | Clock Synchronization Error | OFF     | 30.10.2013 14:39:25.005 | Com.Issued=AutoLocal | Spontaneous |
| 009.0100.01 | Failure EN100 Modul         | OFF     | 30.10.2013 14:39:41.128 | Com.Issued=AutoLocal | Spontaneous |
| 00301       | Power System fault          | 1-0N    | 30.10.2013 14:44:44.696 | Com.Issued=AutoLocal | Spontaneous |
| 01761       | Time Overcurrent picked up  | ON      | 30.10.2013 14:44:44.696 | Com.Issued=AutoLocal | Spontaneous |
| 01791       | Time Overcurrent TRIP       | ON      | 30.10.2013 14:44:47.695 | Com.Issued=AutoLocal | Spontaneous |
| 01761       | Time Overcurrent picked up  | OFF     | 30.10.2013 14:44:47.816 | Com.Issued=AutoLocal | Spontaneous |
| 01791       | Time Overcurrent TRIP       | OFF     | 30.10.2013 14:44:47.845 | Com.Issued=AutoLocal | Spontaneous |
| 00301       | Power System fault          | 1 - OFF | 30.10.2013 14:44:48.099 | Com.Issued=AutoLocal | Spontaneous |

#### Figure 1. An Event Log showing 1ms time-stamping

The maximum number of Events that can be stored varies per device. The buffer memory is battery backed in case of loss of DC supply to the device.

To map an item to the Event Log, map its destination in the Configuration Matrix to the Operational Indication Buffer. Events can be mapped to be recorded at Incoming (rising edge) or both Incoming and **O**utgoing (rising and falling edge).

|        | Information     |                                          |       | Source Destination |   |   |   |    |      |     |       |      |       |     |      |          |      |        |        |   |  |
|--------|-----------------|------------------------------------------|-------|--------------------|---|---|---|----|------|-----|-------|------|-------|-----|------|----------|------|--------|--------|---|--|
| Number | Display text    | Long text                                | Туре  | ы                  | F | 5 | С | 20 | 1.50 |     | Buffe | a.   | 5     | ×   | С    | D        | 1    | DM     |        |   |  |
|        |                 |                                          |       |                    |   |   |   | 50 | LEU  | 0   | S     | T    | 1     |     |      | CI       | D    |        |        |   |  |
| 04602  | >Brk Aux NC     | >Breaker contact(OPEN, if bkr is closed) | SP    |                    |   |   |   |    |      | 10  |       |      | X     |     |      |          |      |        |        |   |  |
| 00126  | ProtON/OFF      | Protection DN/OFF (via system port)      | IntSP |                    |   |   |   |    |      | 10  |       |      |       |     |      |          |      |        |        |   |  |
| 01761  | Overcurrent PU  | Time Dvercurrent picked up               | OUT   |                    |   |   |   |    |      | 10- | 1     | 10   | X     |     |      |          |      |        |        |   |  |
| 01791  | OvercurrentTRIP | Time Overcurrent TRIP                    | OUT   |                    |   |   |   |    |      | IC  |       | 10   | Íncoi | min | ig = | ON)      | )    |        |        |   |  |
| 01704  | >BLK Phase O/C  | >BLOCK Phase time overcurrent            | SP    |                    |   |   |   |    |      |     |       | 10.4 |       |     | Ξ.   | <b>.</b> | -    | - 01   | LODED. |   |  |
| 01721  | >BLOCK I>>      | >BLOCK I>>                               | SP    |                    |   |   |   |    |      |     |       | 10 ( | inco  | m   | ngy  | Outg     | oing | g = 01 | (OFF)  |   |  |
| 01722  | >BLOCK I>       | >BLOCK I>                                | SP    |                    |   |   |   |    |      |     |       | _ (N | lot c | onf | figu | red)     |      |        |        |   |  |
| 01751  | 0/C Phase OFF   | Time Overcurrent Phase is OFF            | OUT   |                    |   |   |   |    |      | 10  | -     | -    | 101   |     | -    | -        | -    | -      | _      | - |  |
| 01752  | D/C Phase BLK   | Time Overcurrent Phase is BLOCKED        | OUT   |                    |   |   |   |    |      | 1D  |       | 10   | X     |     |      |          |      |        |        |   |  |
| 01753  | D/C Phase ACT   | Time Overcurrent Phase is ACTIVE         | OUT   |                    |   |   |   |    |      | 10  |       |      | X     |     |      |          |      |        |        |   |  |
| 01762  | 0/CPhL1PU       | Time Overcurrent Phase L1 picked up      | OUT   |                    |   |   |   |    |      |     |       | 10   | X     |     |      |          |      |        |        |   |  |

#### Figure 2. Mapping an information item to be recorded in the Event Log (Operational Indication Buffer)

Each information item in the matrix has both a Short Text and a Long Text description – the short text is used when the log is viewed on the relay front-display, the long text is used when viewed in DIGSI.

Internal items also have an associated Number. This reference number is given in the Configuration Matrix and is useful when searching for the item in the relay manual. Numbers are consistent across the SIPROTEC range.

To view the Event Log via the relay front-panel, select Annunciation->Event Log from the menu.

| HV Power File: | Event and Fault records in SIPROTEC COMPACT and SIPROTEC 4 relays.docx |            | Page 1 of 11 |
|----------------|------------------------------------------------------------------------|------------|--------------|
| Originator:    | Nick Bowe                                                              | Version 1. | October 2013 |

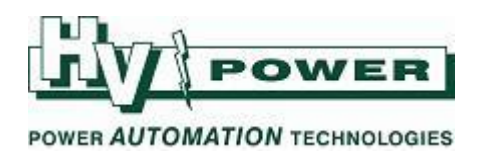

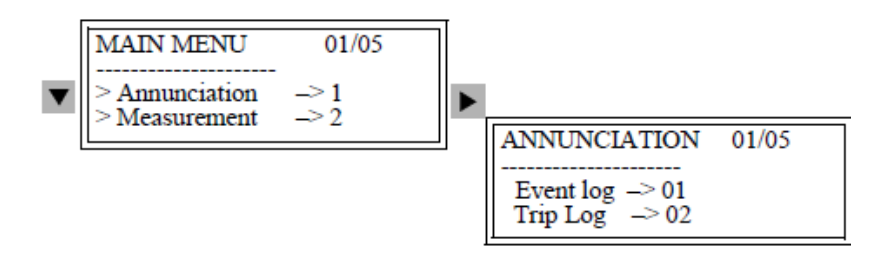

Figure 3. Access to the Event Log via the menu

It is also possible to map a Function Key to allow direct access to the Event Log. This is done via the Set Function Keys menu, available from the Configuration Matrix.

| 🗰 File Edit Ins | ert Device                                                  | View Options Win                                                                                      | dow Help                                                      |                                                                                                    |    |          |                                                                        |                                       |
|-----------------|-------------------------------------------------------------|----------------------------------------------------------------------------------------------------|---------------------------------------------------------------|----------------------------------------------------------------------------------------------------|----|----------|------------------------------------------------------------------------|---------------------------------------|
|                 | 6 F   & !                                                   | 월 🚺 Customi                                                                                           | te                                                            | Ctrl+Alt                                                                                                    | +E | No filte | ,                                                                      | - D - 1 0 10 N?                       |
|                 | Number                                                      | Primary V<br>• Seconda                                                                                | /alues<br>y Values                                            |                                                                                                    |    | 7 8      | Source<br>Set function keys                                            |                                       |
| Device          |                                                             | Parton                                                                                                | Antoned Values                                                |                                                                                                    |    |          | Function key 01                                                        |                                       |
| P.System Data 1 | 05145<br>05147<br>05148                                     | Rot Chatter B                                                                                         | locking                                                       |                                                                                                    |    |          | B- Main Menu                                                           |                                       |
| Osc. Fault Rec. |                                                             | Set Punct                                                                                             | ion neys                                                      | Contraction of the local division of the local division of the loc | -  |          | E Annunciation                                                         |                                       |
| P.System Data 2 | 00356<br>02720<br>00533<br>00534<br>00535<br>00501<br>00511 | >M.     Display a       >Er     IL1       IL2     Translate       IL2     Translate       IL3     Rel | iter fault<br>user texts<br>ate into Cyrillic<br>g Operations |                                                                                                    |    |          | Trip Log Statistics Statistics D Statistics D Control Control Settings |                                       |
|                 | 00561                                                       | Man Clos Detect                                                                                       | OUT                                                           |                                                                                                    |    |          |                                                                        |                                       |
|                 | 04601                                                       | >Brk Aux NO                                                                                           | SP                                                            |                                                                                                    | H  |          |                                                                        |                                       |
|                 | 04602                                                       | >Brk Aux NC                                                                                           | SP                                                            | H                                                                                                    |    |          |                                                                        |                                       |
|                 | 00126                                                       | PiotON/OFF                                                                                            | IntSP                                                         |                                                                                                    |    |          | a film 1                                                               |                                       |
| 5 I             | 01761                                                       | Overcurrent PU                                                                                        | OUT                                                           | 10 0.1                                                                                                    |    |          | * Latter                                                               |                                       |
|                 | 01791                                                       | OvercurrentTRIP                                                                                       | OUT                                                           |                                                                                                    |    |          |                                                                        |                                       |
|                 | 01704                                                       | >BLK Phase 0/C                                                                                        | SP                                                            |                                                                                                    |    |          |                                                                        | i i i i i i i i i i i i i i i i i i i |
|                 | 01721                                                       | SBLOCK ISS                                                                                            | SP                                                            | н                                                                                                    |    | +        | OK                                                                     | Cancel Help                           |
|                 | 01722                                                       | SBLUCKIS                                                                                              | SP                                                            |                                                                                                    |    |          |                                                                        |                                       |

Figure 4. To set Function Key 1 to display the event log, use the Set Function Keys menu item available when viewing the Configuration Matrix

To view the event-log in DIGSI when connected on-line to the relay, select Event Log from the Annunciation group. When connected on-line to the device, only the log file stored in the device is available. When the setting file is opened off-line any previously saved versions of the event log will also be visible.

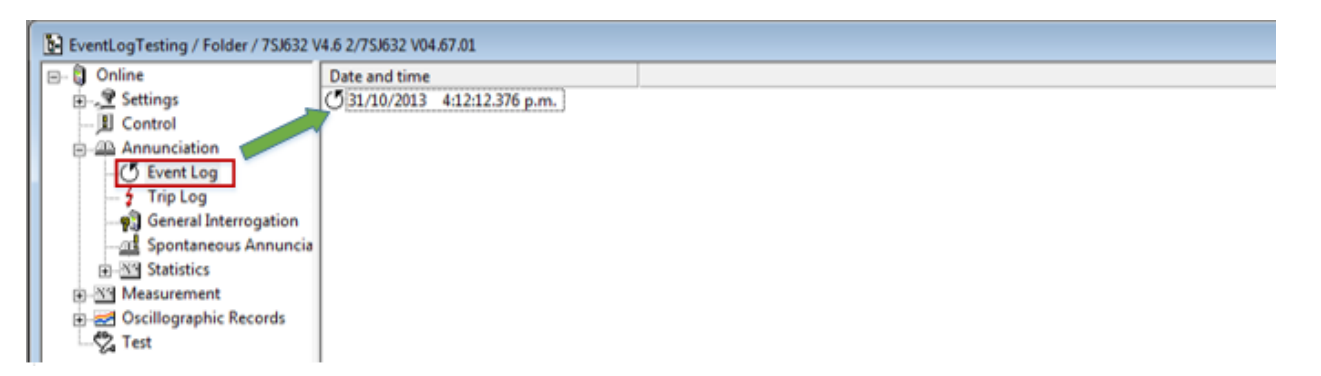

Figure 5. Viewing event logs in DIGSI. When online, the version of the log in the relay is viewable. When connected offline, all previously saved versions of the log are available.

*HV Power File: Event and Fault records in SIPROTEC COMPACT and SIPROTEC* **4 relays.docx** *Originator: Nick Bowe*  Page 2 of 11 Version 1. October 2013

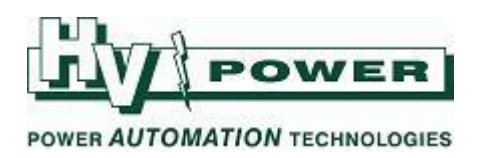

# Trip Log

A Trip log is started when a protection element picks-up and remains active (recording) until the fault condition disappears. Any items that are mapped to the Trip Log and change status while the fault is active will be recorded.

A maximum of eight separate Trip Logs can be held in the relay. These are held in a cyclic buffer with oldest Trip Log being automatically over-written when a new fault occurs.

The first item in the fault log has the absolute time-stamp of the beginning of the fault. The time recorded for each subsequent item is the number of milliseconds since this fault-trigger time.

| Number | Indication                          | Value    | Date and time           |
|--------|-------------------------------------|----------|-------------------------|
| 00301  | Power System fault                  | 5-0N     | 30.10.2013 15:06:27.202 |
| 00302  | Fault Event                         | 5-0N     | 30.10.2013 15:06:27.202 |
| 00501  | Relay PICKUP                        | ON       | 0 ms                    |
| 01761  | Time Overcurrent picked up          | ON       | 0 ms                    |
| 01762  | Time Overcurrent Phase L1 picked up | ON       | 0 ms                    |
| 01810  | I> picked up                        | ON       | 0 ms                    |
| 00511  | Relay GENERAL TRIP command          | ON       | 2996 ms                 |
| 01791  | Time Overcurrent TRIP               | ON       | 2996 ms                 |
| 01815  | I> TRIP                             | ON       | 2996 ms                 |
| 00533  | Primary fault current IL1           | 0.24 kA  | 3027 ms                 |
| 00534  | Primary fault current IL2           | 0.00 kA  | 3027 ms                 |
| 00535  | Primary fault current IL3           | 0.00 kA  | 3027 ms                 |
| 01762  | Time Overcurrent Phase L1 picked up | OFF      | 3119 ms                 |
| 01810  | l> picked up                        | OFF      | 3119 ms                 |
| 01761  | Time Overcurrent picked up          | OFF      | 3119 ms                 |
| 00545  | Time from Pickup to drop out        | 3122 ms  | 3122 ms                 |
| 00546  | Time from Pickup to TRIP            | 2996 ms  | 3122 ms                 |
| 01791  | Time Overcurrent TRIP               | OFF      | 3146 ms                 |
| 01123  | Fault Locator Loop L1E              | ON       | 3015 ms                 |
| 01118  | Flt Locator: secondary REACTANCE    | 0.02 Ohm | 3015 ms                 |
| 01115  | Flt Locator: primary REACTANCE      | 0.00 Ohm | 3015 ms                 |
| 01117  | Fit Locator: secondary RESISTANCE   | 0.06 Ohm | 3015 ms                 |
| 01114  | Flt Locator: primary RESISTANCE     | 0.01 Ohm | 3015 ms                 |
| 01119  | Flt Locator: Distance to fault      | 0.7 km   | 3015 ms                 |
| 00301  | Power System fault                  | 5 - OFF  | 30.10.2013 15:06:30.567 |

#### Figure 6. A fault log showing event time-tagging as milliseconds since event trigger time

Selection of items to be recorded in the fault log is similar to mapping to the event log – the abbreviation for trip log column is T.

| 🗱 Settings - Masking | g I/O (Configur                    | ation Matrix) - EventLogT | esting / Folder / 7SJ632 V4.6 2/7SJ632 |     |    |  |   |    |             |   |      |      |    |   |   |    |    |  |  |
|----------------------|------------------------------------|---------------------------|----------------------------------------|-----|----|--|---|----|-------------|---|------|------|----|---|---|----|----|--|--|
|                      |                                    | Information               |                                        |     |    |  |   |    | Destination |   |      |      |    |   |   |    |    |  |  |
|                      | Number Display text Long text Type |                           |                                        |     |    |  | S | С, |             | 1 | Buff | SI . | S  | X | С | D  | CM |  |  |
|                      |                                    |                           |                                        |     | BI |  |   | E  |             | 0 | S    | Ť    |    |   |   | CD | 7  |  |  |
| P.System Data 1      |                                    |                           |                                        |     |    |  |   |    |             | × |      |      |    |   |   |    |    |  |  |
| Osc. Fault Rec.      |                                    |                           |                                        |     |    |  |   |    |             |   |      |      | х. |   | • |    | M  |  |  |
| P.System Data 2      |                                    |                           |                                        |     |    |  |   |    |             | × |      | ×    | ×  |   | 2 |    |    |  |  |
|                      | 01761                              | Overcurrent PU            | Time Overcurrent picked up             | OUT |    |  |   | Т  |             |   |      | 10   | X  |   |   |    |    |  |  |
|                      | 01791                              | OvercurrentTRIP           | Time Overcurrent TRIP                  | OUT |    |  |   | Т  |             | Т |      | Ι    | X  |   |   |    |    |  |  |
|                      | 01704                              | >BLK Phase O/C            | >BLOCK Phase time overcurrent          | SP  |    |  |   |    |             |   |      |      |    |   |   |    |    |  |  |
|                      | 01721                              | >BLOCK I>>                | >BLOCK I>>                             | SP  |    |  |   |    |             |   |      |      |    |   |   |    |    |  |  |

Figure 7. Mapping the overcurrent pickup and trip to the Trip Log. In this example the pickup is set to be recorded at both Incoming and Outgoing (rising and falling-edge) while the Trip is set to record only on Incoming.

*HV Power File: Event and Fault records in SIPROTEC COMPACT and SIPROTEC* **4 relays.docx** *Originator: Nick Bowe*  Page 3 of 11 Version 1. October 2013

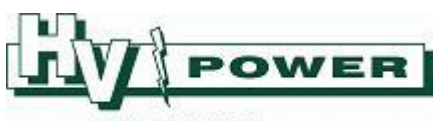

#### POWER AUTOMATION TECHNOLOGIES

#### Deleting all mapping in a matrix column

The default setting file from DIGSI contains a number of points already mapped to the Event Log and Trip Log. To clear these, right-click on the abbreviation letter at the top of the column and select 'Delete configurations at Operational Indication Buffer'. Before using this option, it is recommended to check what items have been mapped – some items can be useful for later diagnostics. Some pre-defined items can't be deleted. DIGSI will provide a message indicating how many can and can't be deleted.

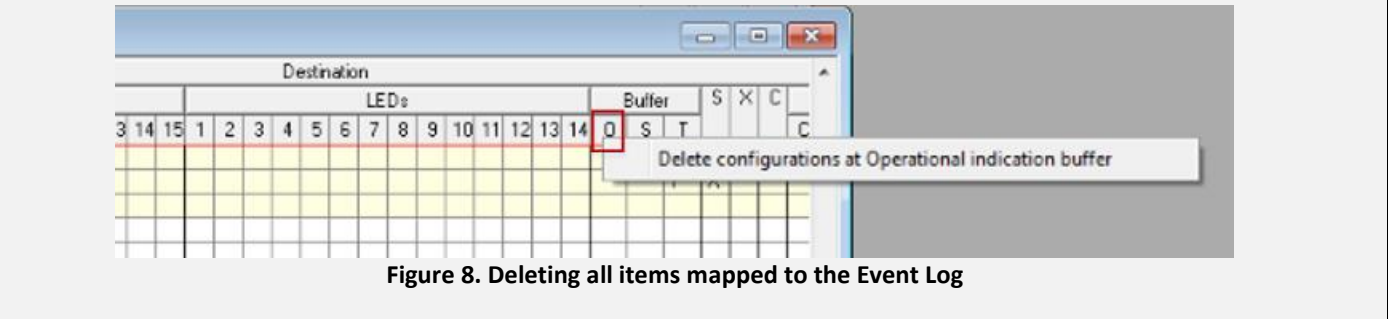

Access to the Trip Log from the relay front panel uses a similar method as shown for the Event Log in Figure 3. Once the Event Log menu is accessed, a list of the last 8 trip logs is available (using the down-arrow to scroll if necessary). Pressing the right-arrow key (or Enter) allows viewing any individual Trip Log.

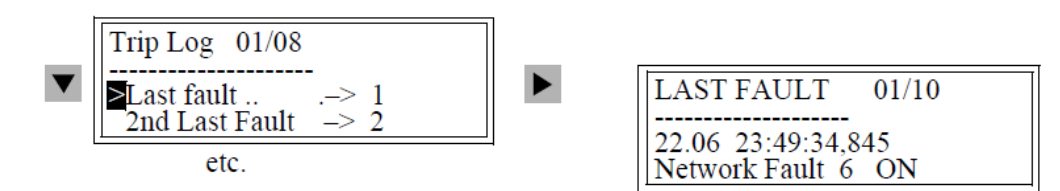

#### Figure 9. Access to a Trip Log via the front display

Within DIGSI access to the Trip Log is via the Annunciation group (Figure 10). When connected on-line to the relay the last 8 events stored in the relay memory will be available for display. Double-clicking on any of these allows detailed view of the log. When the setting file is opened off-line, any previously saved Trip Logs will be available.

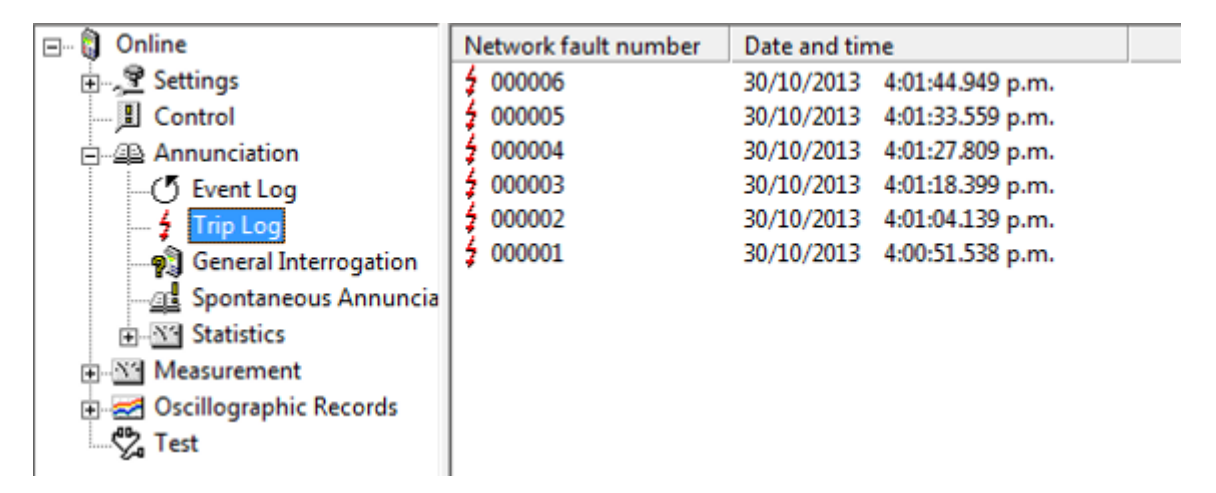

#### Figure 10. Viewing the available Trip Logs in DIGSI

*HV Power File: Event and Fault records in SIPROTEC COMPACT and SIPROTEC* **4 relays.docx** *Originator: Nick Bowe*  Page 4 of 11 Version 1. October 2013

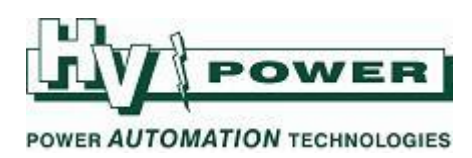

# **Oscillographic Fault Records (Waveform Capture)**

Up to 8 Oscillographic (waveform) Fault Records can be captured stored in each relay. The records can be then saved to DIGSI for later viewing in SIGRA or any software compatible with the COMTRADE standard format.

To enable the Fault Recorder it must be enabled in the Device Configuration (Figure 11).

| Masking I/O (Configuration M | Availabl | e functions:                 |                    |   |
|------------------------------|----------|------------------------------|--------------------|---|
| Centrel Display              | No.      | Function                     | Scope              |   |
| CEC Control Display          | 0103     | Setting Group Change Option  | Disabled           |   |
| Deven Centere Dete 1         | 0104     | Oscillographic Fault Records | Enabled            | • |
| Power System Data 1          | 0112     | DMT / IDMT Phase             | Definite Time only | _ |
| Setting Group A              | 0113     | DMT / IDMT Earth             | Definite Time only |   |

Figure 11. Enabling Oscillographic Fault Records in the Device Configuration

The analogues channels that are sampled are pre-defined and vary depending on the relay model. The total recording time and sampling rate of some commonly used relays is shown in table 1. Binary signals can also be recorded with each Oscillographic fault record and viewed in SIGRA. The binary signals recorded can be selected using DIGSI "Properties" tab for each item in the Configuration Matrix (Figure 12).

| Relay  | Sampling rate | Total recording |
|--------|---------------|-----------------|
| Model  | (Hz)          | time (s)        |
| 7SJ80  | 1000          | 18              |
| 7SD80  | 1000          | 18              |
| 7RW80  | 1000          | 18              |
| 7SJ61  | 800           | 20              |
| 7SJ62  | 800           | 20              |
| 7SJ63  | 800           | 5               |
| 7SJ64  | 800           | 20              |
| 7SD610 | 1000          | 15              |
| 7SA522 | 1000          | 15              |
| 7UT612 | 600           | 5               |
| 7UT613 | 800           | 5               |

Table 1. Waveform sampling rate and total recording time capability of some commonly used relays

*HV Power File: Event and Fault records in SIPROTEC COMPACT and SIPROTEC* **4 relays.docx** *Originator: Nick Bowe*  Page 5 of 11 Version 1. October 2013

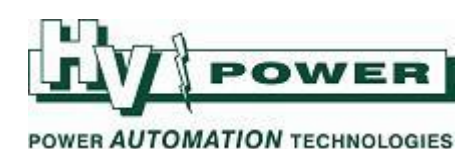

|                 |        |                 |    | nformation                                 |       | S |   |   |   |   |   |   |   |   |    |      |      |
|-----------------|--------|-----------------|----|--------------------------------------------|-------|---|---|---|---|---|---|---|---|---|----|------|------|
|                 | Number | Display text    |    | Long text                                  | Туре  |   |   |   |   |   |   |   |   |   |    | BI   |      |
|                 |        |                 |    |                                            |       | 1 | 2 | 3 | 4 | 5 | 6 | 7 | 8 | 9 | 10 | 11 1 | 2 13 |
| P.System Data 1 |        |                 |    |                                            |       |   |   |   |   |   |   |   |   |   |    |      |      |
| Osc. Fault Rec. |        |                 |    |                                            |       |   |   |   |   |   |   |   |   |   |    |      |      |
| P.System Data 2 |        |                 |    |                                            |       |   |   |   | × | × |   |   |   |   |    |      |      |
|                 | 01761  | Overcurrent PU  | Ti | e Overcurrent picked up                    | OUT   |   |   |   |   |   |   | Τ |   |   |    |      |      |
|                 | 01791  | OvercurrentTRIP | Ti | e Overcurrent TRIP                         | OUT   |   |   |   |   |   |   |   |   |   |    |      |      |
|                 | 01704  | >BLK Phase O/C  | >6 | OCK Diseas View and and and a              | icn.  |   | _ |   | _ | - |   | - | - | _ |    | -    |      |
|                 | 01721  | >BLOCK I>>      | >E | Object properties - Overcurrent PU - OUT   |       |   |   |   |   |   |   |   |   |   |    | _ X  |      |
|                 | 01722  | >BLOCK I>       | >6 |                                            |       |   |   |   |   |   |   |   |   |   |    |      |      |
|                 | 01751  | 0/C Phase OFF   | Ti | Select in fault record Fast Indication IEC | 61850 |   |   |   |   |   |   |   |   |   |    |      |      |
|                 | 01752  | 0/C Phase BLK   | Ti | 1                                          |       |   |   |   |   |   |   |   |   |   |    |      |      |
|                 | 01753  | 0/C Phase ACT   | Ti | Mark message                               |       |   |   |   |   |   |   |   |   |   |    | _    |      |
|                 | 01762  | 0/C Ph L1 PU    | Ti |                                            |       |   |   |   |   |   |   |   |   |   |    |      |      |
|                 | 01763  | 0/C Ph L2 PU    | Ti | Select message in fault record             |       |   |   |   |   |   |   |   |   |   |    |      |      |
|                 | 01764  | 0/C PhL3 PU     | Ti |                                            |       |   |   |   |   |   |   |   |   |   |    |      |      |
|                 | 01800  | I>> picked up   | 1> |                                            |       |   |   |   |   |   |   |   |   |   |    |      |      |
|                 | 01805  | I>> TRIP        |    |                                            |       |   |   |   |   |   |   |   |   |   |    |      |      |

# Figure 12. Select an information-item from the matrix to be recorded in the Oscillographic Fault Record by right clicking on the item and selecting 'Select message in fault record'

Waveform capture is usually set to begin at the pickup of an enabled protection element. This behaviour can be modified via the 'Waveform Capture' setting in the Oscillographic Fault Records tab in DIGSI (Figure 13).

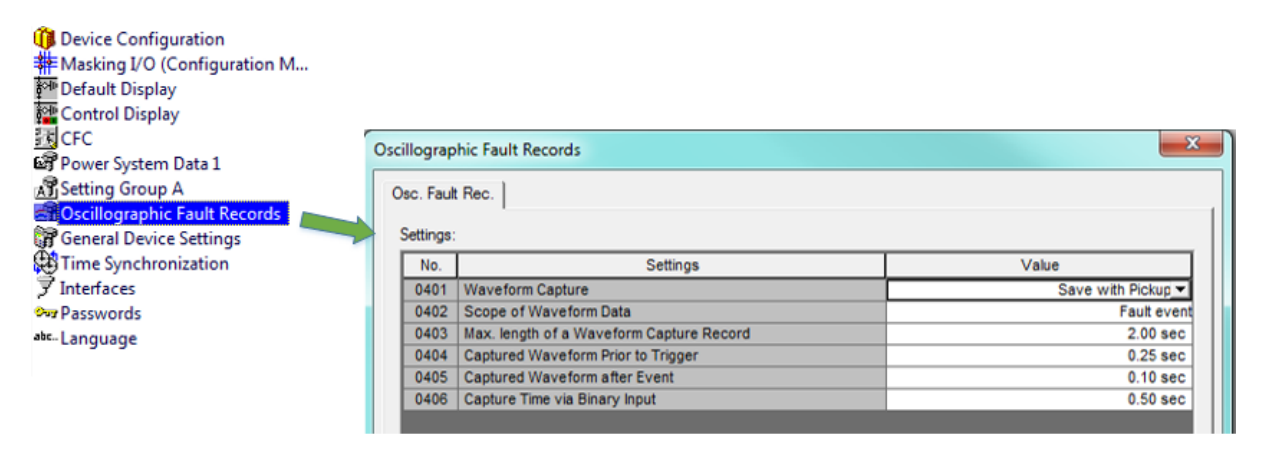

Figure 13. Settings for wave-form capture times and recording options

The setting options are:

- Save-With-Pickup (Recording starts and records are saved every time a protection element picks-up)
- Save-With-Trip (Recording starts on pickup but the event is only saved if the pickup leads to a trip)
- Start-With-Trip (Recording only begins when a trip is issued).

The maximum length of an individual fault record and pre-trigger and post-fault recording times are also set in this tab – the effects of these settings can be seen in Figure 14.

Page 6 of 11 Version 1. October 2013

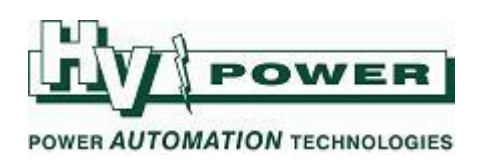

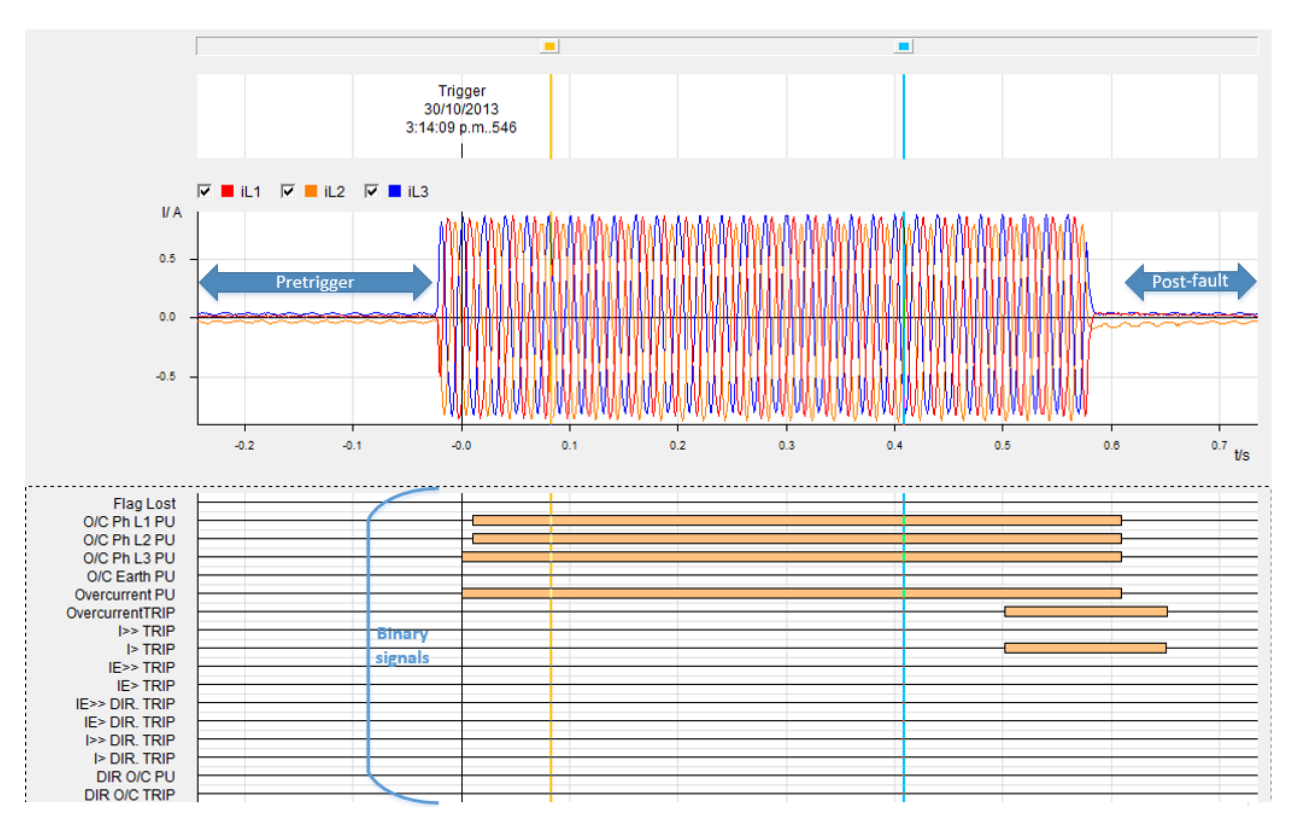

#### Figure 14. An Oscillographic Fault Record showing Pre-trigger and Post-fault recording times

Oscillographic Fault Records can't be directly viewed from the relay front panel, but they are associated with Trip Log entries by a common Network Fault Number. This is an automatically assigned number that increments with each fault record capture. A Trip Log and an Oscillographic Waveform record with the same Network Fault Number refer to the same event.

In DIGSI, records can be viewed via the Oscillographic Records item. Selecting this when connected online to a relay shows the records saved within the relay. Selecting an individual record will display the record using SIGRA. When a setting file is opened off-line, any previously saved events are visible.

Waveform captures can be manually triggered when connected on-line in DIGSI by the Test menu (Figure 15). This is a handy commissioning and test feature.

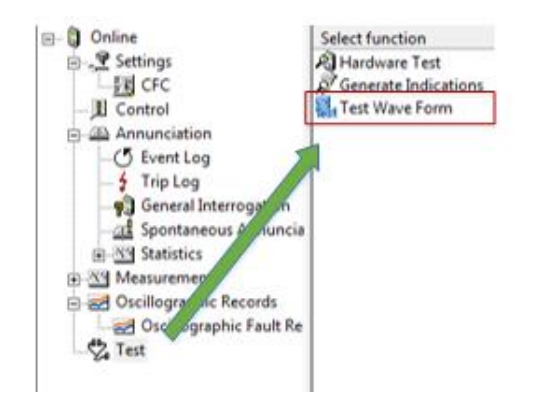

*HV Power File: Event and Fault records in SIPROTEC COMPACT and SIPROTEC* **4 relays.docx** *Originator: Nick Bowe*  Page 7 of 11 Version 1. October 2013

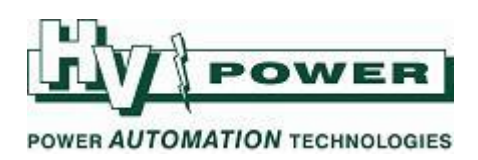

#### Figure 15. Manually triggering an Oscillographic Fault Record using the DIGSI Test Menu

It is also possible to set the relay so that an event record is triggered when a specified binary input is activated. This is done by mapping the input to the *>Trig. Wave.Cap* item in the Configuration Matrix.

| 10 | E.System Data i |       |                 |        |  |   |   |  |  |  |  |
|----|-----------------|-------|-----------------|--------|--|---|---|--|--|--|--|
| I  |                 | 00004 | >Trig.Wave.Cap. | SP     |  |   |   |  |  |  |  |
| -  |                 | 00203 | Wave, deleted   | OUT_Ev |  |   |   |  |  |  |  |
|    | USC, Fault Nec. |       | FltRecSta       | IntSP  |  |   |   |  |  |  |  |
| I  |                 | 30053 | Fault rec. run. | OUT    |  |   |   |  |  |  |  |
|    | P Sustem Data 2 |       |                 |        |  | × | × |  |  |  |  |

| Figure 16. | Triggering | Event | Record | from | binary | input |
|------------|------------|-------|--------|------|--------|-------|
|------------|------------|-------|--------|------|--------|-------|

## **Retrieving and saving Fault Records**

The simplest way to save all the event logs available in the relay is to connect to it via the front port via a 'Plug and Play' connection. From DIGSI Manager the 'Device->DIGSI (plug and play)' is reached via the Device menu. Once DIGSI is connected to the relay, when the setting file is saved (via the Save icon in the top-left corner), DIGSI prompts with 'Do you also want to save process data'. If 'Yes' is selected then DIGSI will download and save the Event Log, Trip Log and Oscillographic Fault records. It will also save a snapshot of all the available metering values in the "setting file". For a post event forensic analysis, it is very valuable to have the fault records and relay settings.

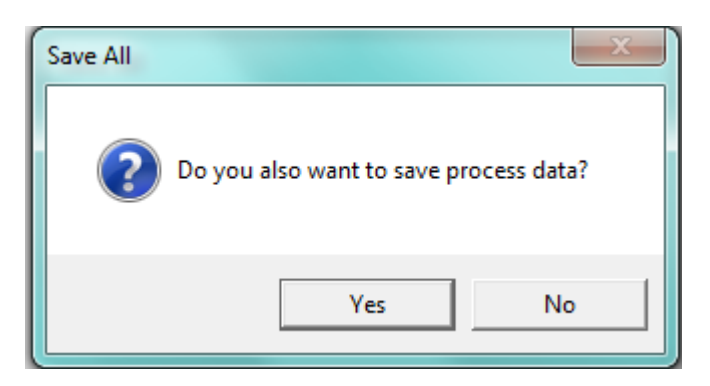

### Figure 17. The prompt that appears when saving a setting file retrieved using the Plug and Play connection option. Selecting yes causes DIGSI to retrieve and save the Event Log, Trip Logs and Oscillographic Records as well as snapshots of the metering data of the device

An alternative method is available if the setting file for the device is already available in DIGSI – this option works either via a local or remote serial connection or via an Ethernet connection. The command to use is 'Read Out Process Data', available by right-clicking on the setting file (Figure 18) from within DIGSI Manager.

After saving the process data, a prompt asks if you wish to save setting data also. Selecting yes to this will retrieve the settings out of the physical relay device and save them to this DIGSI setting file. If select 'no' then the settings in the existing file remain and only the process data is updated in DIGSI.

| HV Power File: | Event and Fault records in SIPROTEC COMPACT and SIPROTEC 4 relays.docx |
|----------------|------------------------------------------------------------------------|
| Originator:    | Nick Bowe                                                              |

Page 8 of 11 Version 1. October 2013

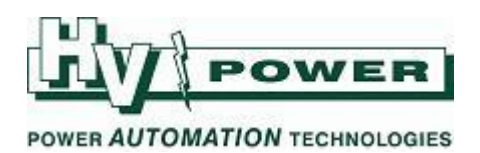

| By EventLogTesting | 75J632 V | 💶 👔 7SJ632 V4.6 1       | 🗎 7SJ632 V4.6 Va |  |
|--------------------|----------|-------------------------|------------------|--|
| Folder             |          | Open Object             | Ctrl+Alt+O       |  |
|                    |          | Cut                     | Ctrl+X           |  |
|                    |          | Сору                    | Ctrl+C           |  |
|                    |          | Paste                   | Ctrl+V           |  |
|                    |          | Delete                  | Del              |  |
|                    |          | Configure DIGSI 4       |                  |  |
|                    |          | Start Reydisp Evolution |                  |  |
|                    |          | Start Reydisp Manager   |                  |  |
|                    |          | Initialize device       |                  |  |
|                    |          | DIGSI -> Device         |                  |  |
|                    |          | Read out process data   |                  |  |
|                    |          | Create variant          |                  |  |
|                    |          | Export device           |                  |  |
|                    |          | Import Device           |                  |  |
|                    |          | Update parameter set    |                  |  |
|                    |          | Update process bus data |                  |  |
|                    |          | Import USB flash drive  |                  |  |
|                    |          | Object Properties       | Alt+Return       |  |

# Figure 18. Reading and saving all the 'Process Data' from a device. This includes the Event Log, Trip Logs and Oscillographic Records as well as snapshots of the metering data of the device

When connected on-line to the relay, it is also possible to save an individual Event or Oscillographic record to the PC copy of the setting file by right-clicking and selecting 'Save' (Figure 19). This record will then be added to those already saved and will be available for viewing when the setting file is \_\_\_\_\_\_ opened

viewing when the setting file is Offline.

| Number      | Indication                             | V.      | alue   | Date and time |
|-------------|----------------------------------------|---------|--------|---------------|
| 009.0100.01 | Failure EN100 Modul                    | 0       | N      | 30.10.2013 15 |
| 05147       | Phase Rotation L1L2L3                  | 0       | N      | 30.10.2013 15 |
| 01756       | Time Overcurrent Earth is OFF          | 0       | N      | 30.10.2013 15 |
| 02651       | Dir. time overcurrent PHASE is OFF     | 0       | N      | 30.10.2013 15 |
| 02656       | Dir. time overcurrent EARTH is OFF     | 0       | N      | 30.10.2013 15 |
| 00055       | Reset Device                           | Refresh | F5     | 30.10.2013 15 |
| 00056       | Initial Start of Device                |         |        | 30.10.2013 15 |
|             | >CB waiting for Spring charged         | Save    | Ctrl+S | 30.10.2013 15 |
|             | >Cabinet door open                     |         |        | 30.10.2013 15 |
| 00051       | Device is Operational and Protecting   | Print   |        | 30.10.2013 15 |
| 009.0101.01 | Failure EN100 Link Channel 1 (Ch1)     |         |        | 30.10.2013 15 |
| 009.0102.01 | Failure EN100 Link Channel 2 (Ch2)     | Set     |        | 30.10.2013 15 |
| 01753       | Time Overcurrent Phase is ACTIVE       | Jet     |        | 30.10.2013 15 |
| 00052       | At Least 1 Protection Funct. is Active | Split   |        | 30.10.2013 15 |
| 00284       | Set Point I< alarm                     |         |        | 30.10.2013 15 |
| 00068       | Clock Synchronization Error            | 0       | FF     | 30.10.2013 15 |
| 009.0100.01 | Failure EN100 Modul                    | 0       | FF     | 30.10.2013 16 |
| 31000       | Q0 operationcounter=                   | 0       |        | 30.10.2013 16 |
| 31001       | Q1 operationcounter=                   | 0       |        | 30.10.2013 16 |

Figure 19. Saving an event Log to the off-line DIGSI file

*HV Power File: Event and Fault records in SIPROTEC COMPACT and SIPROTEC* **4 relays.docx** *Originator:* Nick Bowe Page 9 of 11 Version 1. October 2013

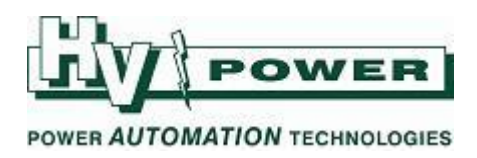

# Exporting and printing fault records

Oscillographic records can be saved external to DIGSI native file format, via the 'Export' option in the context-menu accessed by right-clicking on a record. The record is exported in COMTRADE format as three separate files.

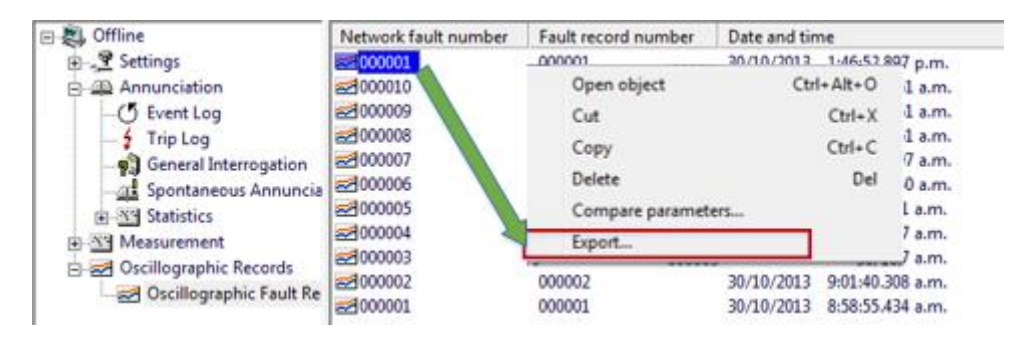

Figure 20. Exporting an Oscillographic Fault Record in COMTRADE format

To print out or save Event or Trip logs, select File-Print. This brings up a Dialog to select the type of data to print – either from the currently open window, or other data from the presently open setting-file. From within this dialog, records can either printed or saved to .pdf or other formats.

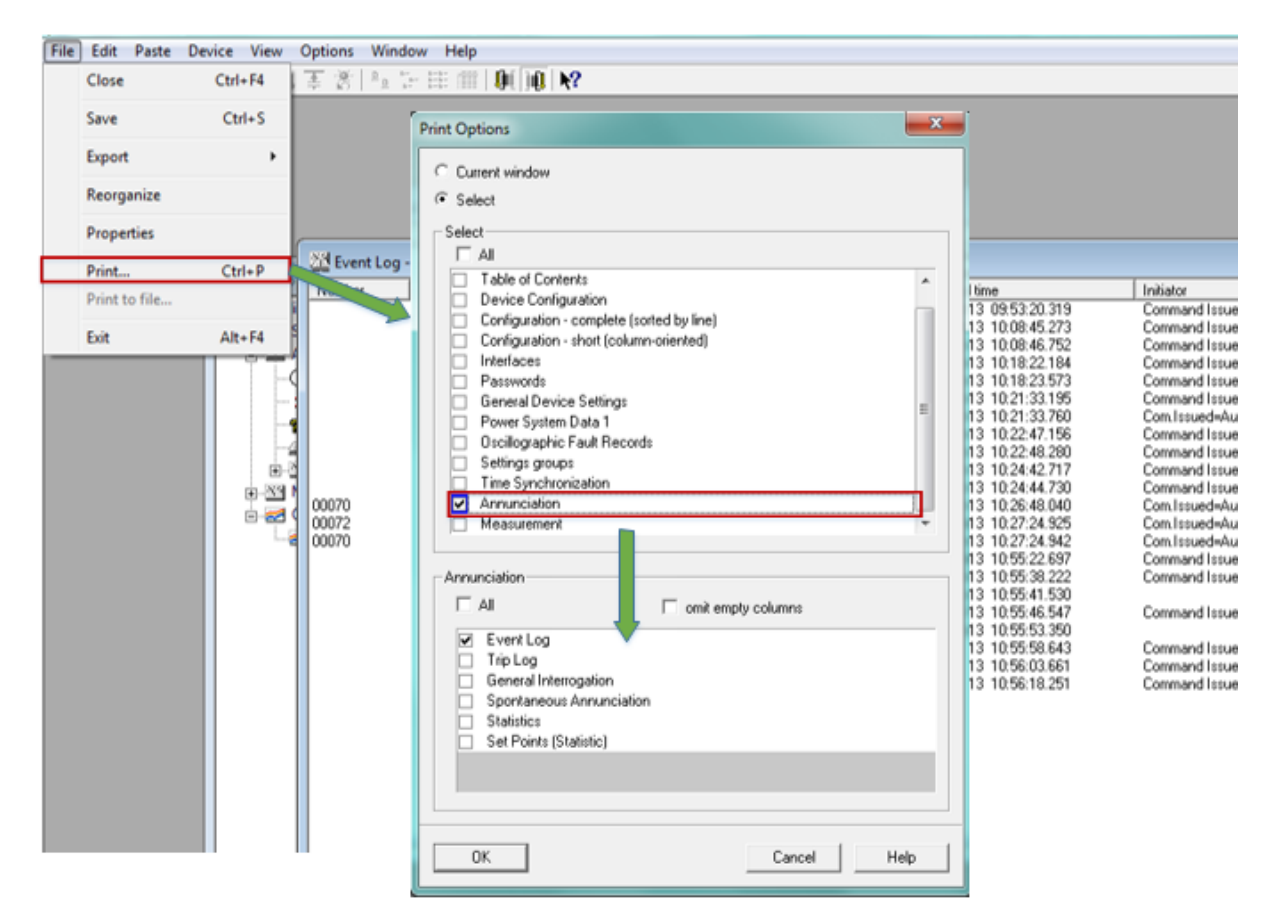

#### Figure 21. To print Event log data, select Print from the File menu. Clicking on the Annunciation option brings up a list of the type of event data for printing

*HV Power File: Event and Fault records in SIPROTEC COMPACT and SIPROTEC* **4 relays.docx** *Originator: Nick Bowe*  Page 10 of 11 Version 1. October 2013

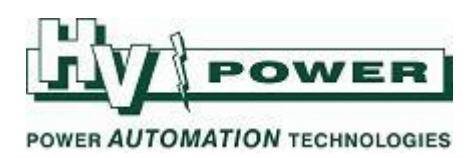

# Copying fault records between setting files

DIGSI allows copying Event and fault data between setting files so that all data associated with a relay can be stored in one central setting file. This is done by opening both setting files off-line and opening the same view in each file. Event Logs, Trip Logs and Oscillographic records can be copied by drag-and-drop between the two open windows.

| EventLogTesting / Folder / Relay 1 | Copy/7SJ632          |                  | 7                             |                      | 1                           |
|------------------------------------|----------------------|------------------|-------------------------------|----------------------|-----------------------------|
| 🖻 🕄, Offline                       | Network fault number | Date and time    | ing / Folder / Relay 1/75J632 |                      |                             |
| 🕒 🖉 Settings                       | <b>4</b> 000012      | 3:29:20.692 p.m. | - 0                           | Network fault number | Date and time               |
| Annunciation                       | \$ 000011            | 30/10/2013 3:000 | qs                            | \$ 000011            | 30/10/2013 3:23:32.230 p.m. |
| - O Event Log                      |                      |                  | lictore                       |                      |                             |
| - 🛃 Trip Log                       |                      |                  | ent Log                       |                      |                             |
|                                    |                      |                  | ip Log                        |                      |                             |
| Spontaneous Annuncia               |                      |                  | eneral Interrogation          |                      |                             |
| ⊕ Statistics                       |                      |                  | ontaneous Annuncia            |                      |                             |
| Measurement                        |                      |                  | atistics                      |                      |                             |
| 🖻 🛃 Oscillographic Records         |                      |                  | urement                       |                      |                             |

Figure 22. To copy a Trip Log between setting files, open both setting files off-line to the Trip Log view. Log files can be copied between devices by drag-and-drop.

# **Deleting fault records**

Event and Trip logs can be cleared from the relay by using the menu option: *Annunciation-> Set/Reset Event Log*. The password will need to be entered before the logs are cleared. From DIGSI, right-click on the log to clear and select Delete. This will delete the event log both from the relay memory and the setting file. Note that deleting the Trip Logs also deletes any Oscillographic Fault records and will reset the Network Fault Number.

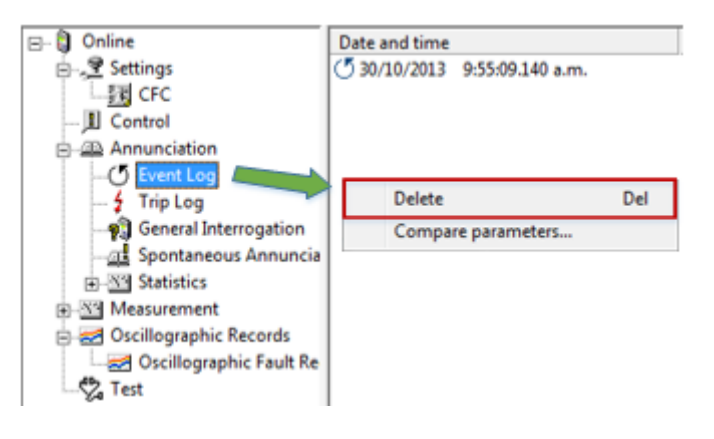

Figure 23. Deleting the Event Log from a relay using DIGSI

Event and fault data is also lost when a relay is "initialised" or the internal backup-battery is replaced.

# **More Information:**

For further information on event and fault recording refer to sections 6.1 and 6.2 of the SIPROTEC 4 System Manual.

Other information on SIPROTEC devices can be found at <a href="http://www.hvpower.co.nz/TechnicalLibrary/LineProtection.html">http://www.hvpower.co.nz/TechnicalLibrary/LineProtection.html</a>

or by contacting HV Power.

*HV Power File: Event and Fault records in SIPROTEC COMPACT and SIPROTEC* **4 relays.docx** *Originator: Nick Bowe*  Page 11 of 11 Version 1. October 2013